# How to Access and Use Recovery Mode on Android Devices

Recovery Mode is a powerful feature available on Android devices that allows users to perform various maintenance and troubleshooting tasks. It is particularly useful for tasks such as factory resetting the device, clearing cache partitions, and applying software updates manually. Understanding how to access and use Recovery Mode can help users resolve many common issues without needing professional assistance.

Recovery Mode is an essential tool for anyone looking to maintain their Android device's performance and stability. It provides a separate bootable partition that can be used to perform system-level operations without booting into the main Android OS. This can be crucial when the device is experiencing software issues that prevent it from starting up normally.

## Examples:

#### 1. Accessing Recovery Mode:

#### • Step-by-Step Guide:

- 1. Power off your Android device completely.
- 2. Press and hold a combination of buttons (usually Volume Up + Power, or Volume Down + Power, depending on the device manufacturer).
- 3. Continue holding the buttons until the device logo appears, then release them.
- 4. Use the volume buttons to navigate to "Recovery Mode" and press the Power button to select it.
- 5. You should now see the Recovery Mode menu.

## 2. Performing a Factory Reset:

#### • Instructions:

- 1. Once in Recovery Mode, use the volume buttons to navigate to "Wipe data/factory reset."
- 2. Press the Power button to select this option.
- 3. Confirm the action by selecting "Yes" and pressing the Power button.
- 4. The device will erase all data and reset to factory settings.

## 3. Clearing Cache Partition:

#### • Instructions:

- 1. In Recovery Mode, navigate to "Wipe cache partition" using the volume buttons.
- 2. Press the Power button to select this option.
- 3. Confirm the action by selecting "Yes" and pressing the Power button.

# Procedimento.com.br

4. The cache partition will be cleared, which can help resolve performance issues.

## 4. Applying Software Updates Manually:

## • Instructions:

- 1. Download the update package from the manufacturer's official website and save it to your device's SD card.
- 2. In Recovery Mode, navigate to "Apply update from SD card" and select it using the Power button.
- 3. Use the volume buttons to find the update package on the SD card and select it.
- 4. The device will begin installing the update.